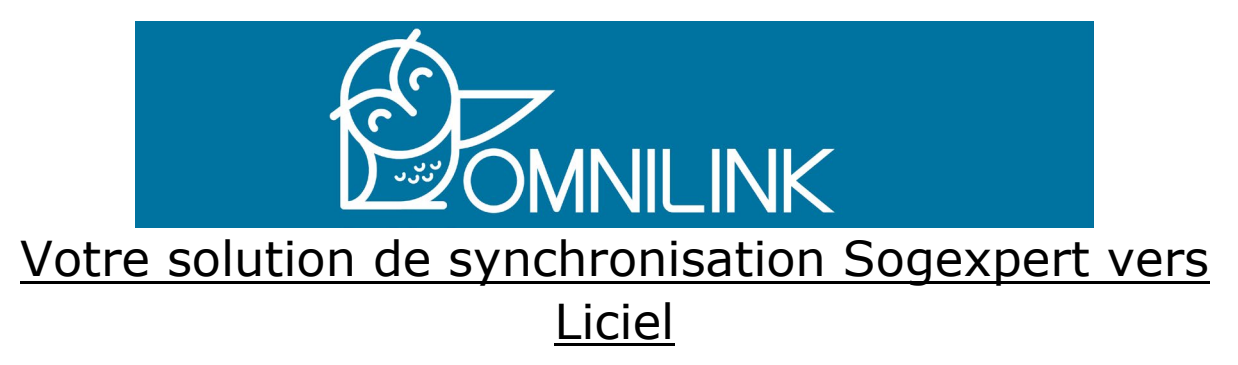

## <u>Qu'est-ce que Omnilink ?</u>

**Omnilink** est un logiciel de synchronisation de vos dossiers clients. Il vous permet de récupérer vos dossiers clients créés dans Sogexpert et de les insérer directement dans votre logiciel terrain Liciel Diagnotics.

Ce logiciel vous permettra donc de gagner du temps sur vos saisis de données et de diminuer le nombre d'erreur.

## Comment installer ou mettre à jour notre solution Omnilink ?

- Première installation :

Il vous faudra installer le logiciel puis le démarrer. Dès l'ouverture de votre logiciel il vous faudra séléctionner le dossier "LICIEL\_Diagnostics". Ensuite, cliquez sur le bouton **Omnilink** au haut à gauche de la fenêtre, puis paramètre. A cette étape vous aurez besoin de votre identifiant et mot de passe qui vous servent à vous connecter sur votre accès Sogexpert, ainsi que du code société.

| Mon code société Mon Identifiant I.dennery | Connexion Personnalisation |         |        |    |  |
|--------------------------------------------|----------------------------|---------|--------|----|--|
| I.dennery                                  | Mon code société           | Mon mot | de nas | 50 |  |
|                                            | I.dennery                  |         | ue pas | 56 |  |

Ce code est trouvable sur votre compte Sogexpert, rubrique <u>Paramétrage/Mon</u> <u>Sogexpert/Appli Mobile</u> (code entouré en rouge sur la photo ci-dessous).

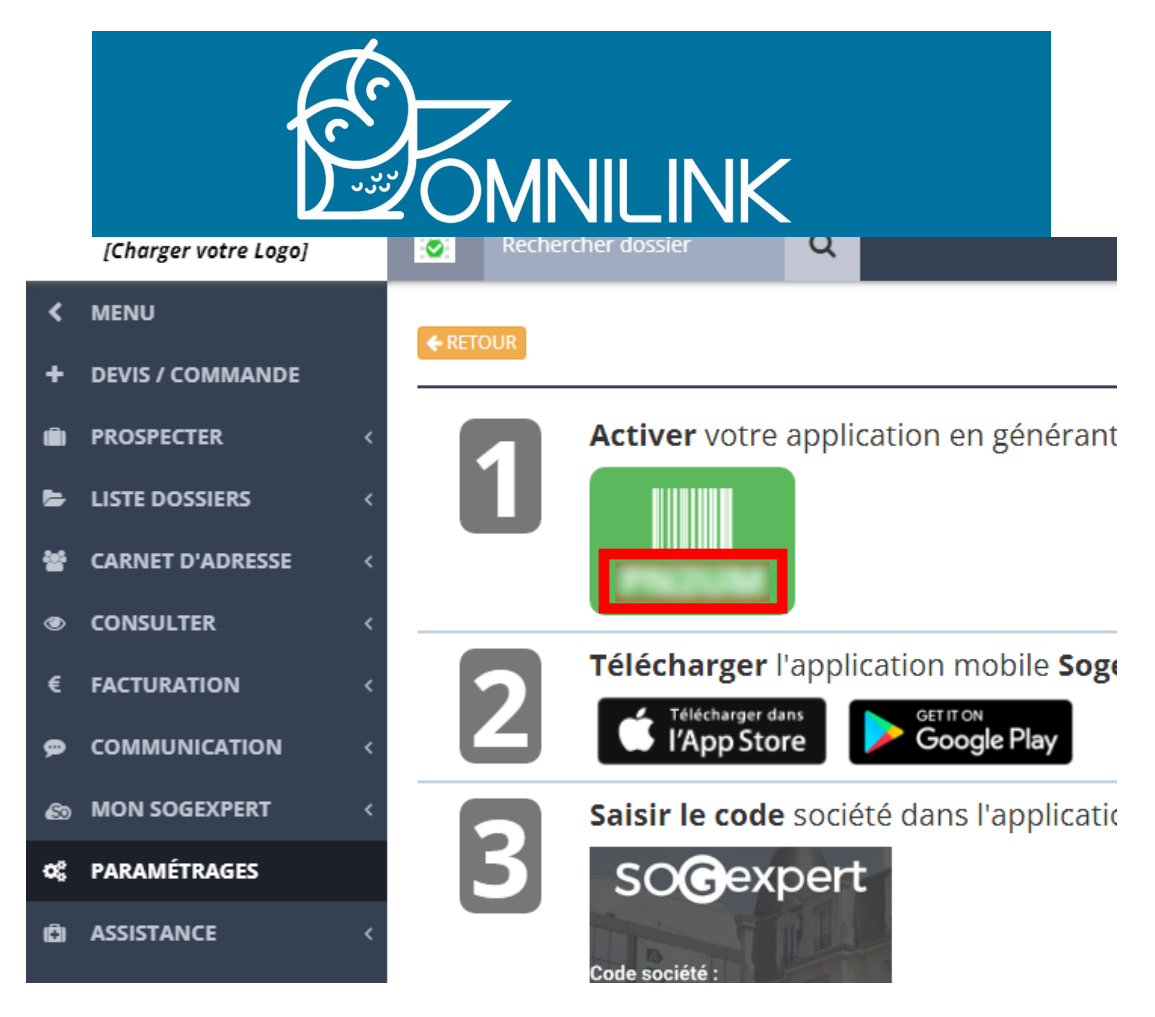

Cliquez ensuite sur "Enregistrer". Vous retrouverez ensuite tous vos dossiers Sogexpert en cours dans la fenêtre **Omnilink**.

Vous trouverez également, dans la fenêtre "Paramètres", un onglet "Personnalisation" qui vous permettra de personnalisé le numéro de dossier créer lors de l'import de vos dossiers Sogexpert.

| Ø Paramètres                       | —   |      | $\times$ |
|------------------------------------|-----|------|----------|
| Paramètres                         |     |      |          |
| Connexion Personnalisation         |     |      |          |
| Création du numéro de dossier      |     |      |          |
| Désactiver le numéro de dossier    |     |      |          |
| CP Ville Jour Maio An              | An  | Nom  | Nom      |
| Bien Bien <sup>Jour Mois</sup> (2) | (4) | Prop | DO       |
| sõg                                |     |      |          |
|                                    |     | Enre | gistrer  |

- Mise à jour :

Pour les personnes possédants déjà **Omnilink** et souhaitant simplement le mettre à jour : téléchargez le logiciel et lancez l'installation.

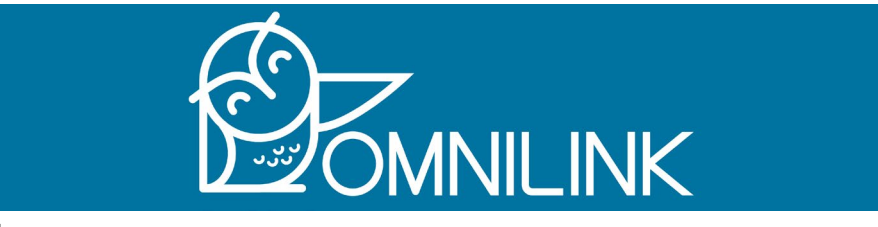

## Rappel :

Une fois vos dossiers affichés dans **Omnilink**, vous pouvez les importer en :

- Cliquant sur votre dossier à importer, puis sur "importer" pour retrouver votre dossier (n'oubliez pas d'actualiser votre liste sur Liciel).
- Appuyant sur la touche "CTRL" de votre clavier pour en sélectionner plusieurs un par un, puis sur "importer" pour retrouver vos dossiers (n'oubliez pas d'actualiser votre liste sur Liciel).
- Appuyant sur la touche "CTRL" + "A" pour sélectionner tous vos dossiers en même temps, puis sur "importer" pour retrouver vos dossiers (n'oubliez pas d'actualiser votre liste sur Liciel).

| 🙆 Omi  | nilink                           |                |            |
|--------|----------------------------------|----------------|------------|
| Omnili | nk                               |                |            |
| 1      |                                  |                |            |
| - fe   |                                  |                |            |
| $\sim$ | OMNILINK Importation             |                |            |
|        |                                  |                |            |
| ال حام | manutation de missions nous COCC |                |            |
| (*) I  | mportation de missions pour SOGE | APERI - LICIEL |            |
| ID     | Dossier                          | Date           | Prix       |
| 5000   |                                  | 10/00/000      | 0.500.00.0 |
| 5206   | TESTEUR_1                        | 16/09/2021     | 2,500.00€  |
| 5205   | TEST-DOP_1                       | 01/09/2021     | 120.11 €   |
| 5204   | TEST_18                          | 23/06/2021     | 120.11€    |
| 5203   |                                  | 22/06/2021     | 213.00 €   |
| 5202   |                                  | 22/06/2021     | 113.04 €   |
| 5201   | OPPORTUNITE_ANNUAIRE_AROBIZ_20   | 18/06/2021     | 0.00€      |
| 5200   | OPPORTUNITE_ANNUAIRE_AROBIZ_15   | 18/06/2021     | 0.00€      |
| 5199   | TEST FICHE_1                     | 18/06/2021     | 113.04 €   |
| 5198   | DEB_1                            | 18/06/2021     | 390.15€    |
| 5197   | TEST_15                          | 17/06/2021     | 198.00€    |
| 5196   | FRALIN_2                         | 15/06/2021     | 363.20€    |
| 5195   | FRALIN_1                         | 15/06/2021     | 15.00€     |
| 5194   | GLUPAY                           | 14/06/2021     | 80.64 €    |
| 5193   | JACQUET_1                        | 11/06/2021     | 235.00€    |
| 5192   | OPPORTUNITE_ANNUAIRE_AROBIZ_14   | 11/06/2021     | 0.00€      |
| 5191   | OPPORTUNITE_ANNUAIRE_AROBIZ_13   | 09/06/2021     | 0.00€      |
| 5190   | PASCAUD_1                        | 09/06/2021     | 296.65€    |
| 5189   | PETITOT_1                        | 07/06/2021     | 302.73€    |
| 5188   | TEST_16                          | 04/06/2021     | 793.18€    |
| 5187   | ALOUANE                          | 02/06/2021     | 270.30€    |
| 5186   | ALOUANE_1                        | 02/06/2021     | 388.00€    |
| 5185   | DOE_57                           | 02/06/2021     | 60.00€     |
|        |                                  |                |            |
|        |                                  |                |            |
|        |                                  |                |            |

- Sur la partie supérieur droite vous trouverez une recherche pour chercher par Nom de dossier
- Sur la partie droite vous pourrez trouver la possibilité de filtrer (menu déroulant) par société et par opérateur.
- Sous les filtres vous pourrez trouver un résumé des éléments dans le dossier sélectionné
- Vous pouvez double cliquez sur un dossier pour accéder directement à celui-ci dans Sogexpert.